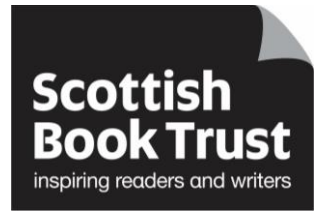

## Leaving or removing a user from a Reading Schools application

## How to leave or remover a user from a Reading Schools application

- Go to the Reading Schools website
- Click on the 'Log in' link in the top right corner of the screen

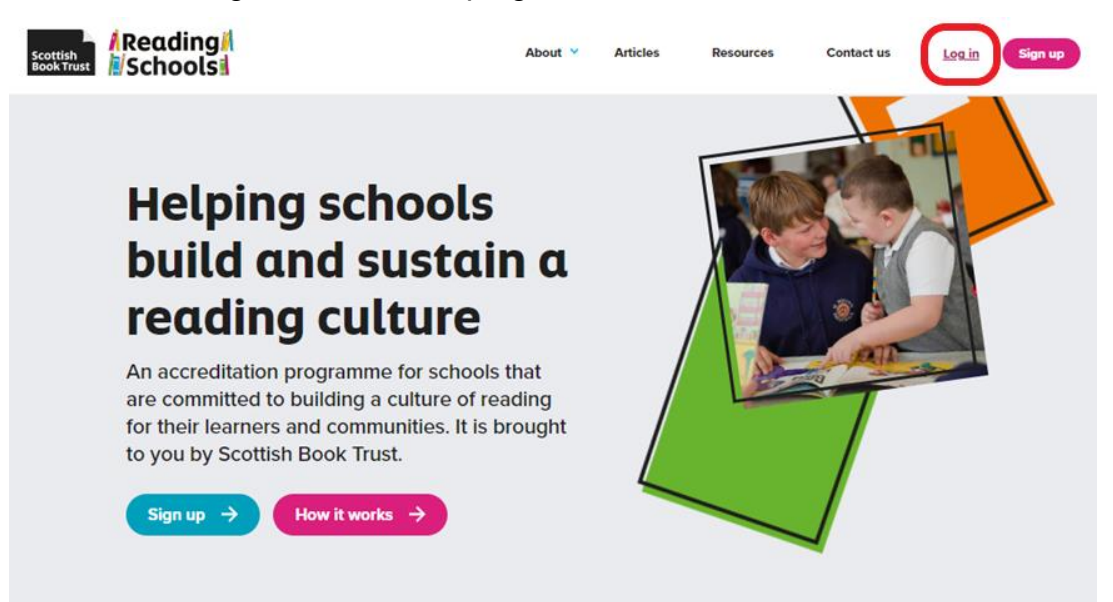

• Fill in your Email address and password, then click on the Log in button at the bottom left of the page

| Scottish<br>Book Trust |                                          | About 👻           | Articles                       | Resources                                                               | Contact us                       | Log in | Sign up |
|------------------------|------------------------------------------|-------------------|--------------------------------|-------------------------------------------------------------------------|----------------------------------|--------|---------|
| Lo                     | g in                                     |                   |                                |                                                                         |                                  |        |         |
| If this is<br>up for a | your first time using the<br>an account. | Reading Schools v | website, plea                  | ise sign                                                                |                                  |        |         |
| -                      | Email<br>helen.symington@scott           | tishbooktrust.com |                                |                                                                         | -                                |        |         |
| -                      | Password                                 |                   |                                |                                                                         |                                  |        |         |
| (                      | Remember me                              |                   | Didn't receive c<br>Didn't rec | Si<br>Forgot your passa<br>onfirmation instruct<br>eive unlock instruct | gn up<br>vord?<br>ions?<br>ions? |        |         |

· Click on 'View' to see your school application

## Welcome Helen Symington

Your dashboard is where you can start a new Reading Schools application or access any previous applications.

You can be a contact and work on more than one school's Reading School application at the same time.

If you have saved or submitted an application for a Reading School, you will find this in the 'Your applications' section.

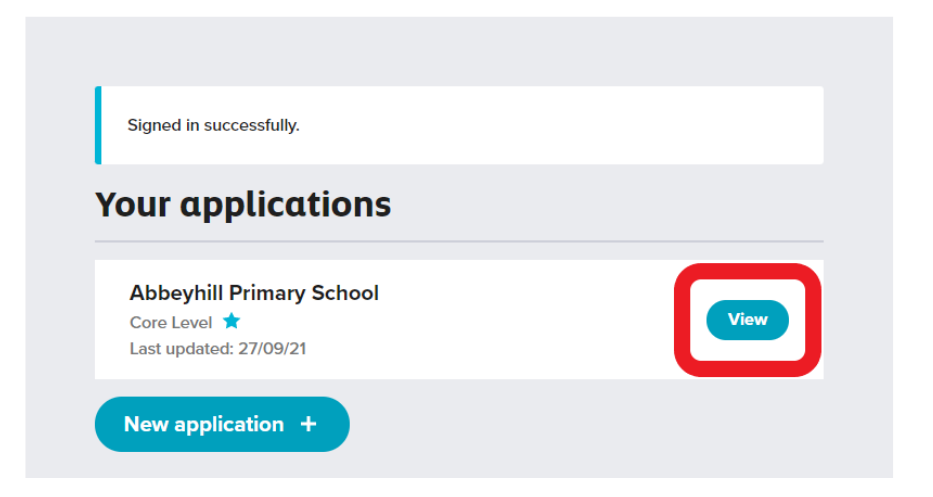

• The lead contact can remove a user by clicking 'Remove' beside the user's name

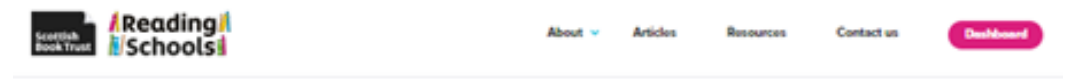

## Back to deshboard i Log out Abbeyhill Primary School

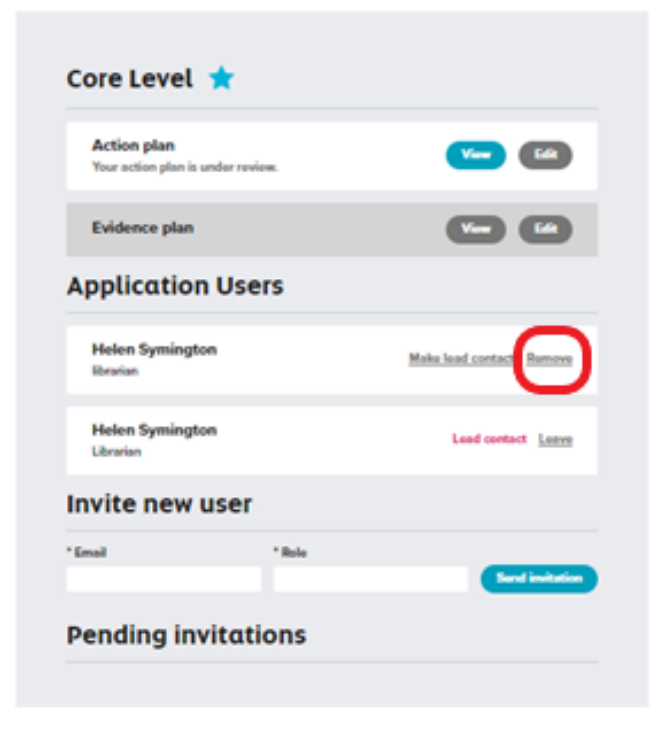

• A user can leave by clicking on 'Leave' beside their own name

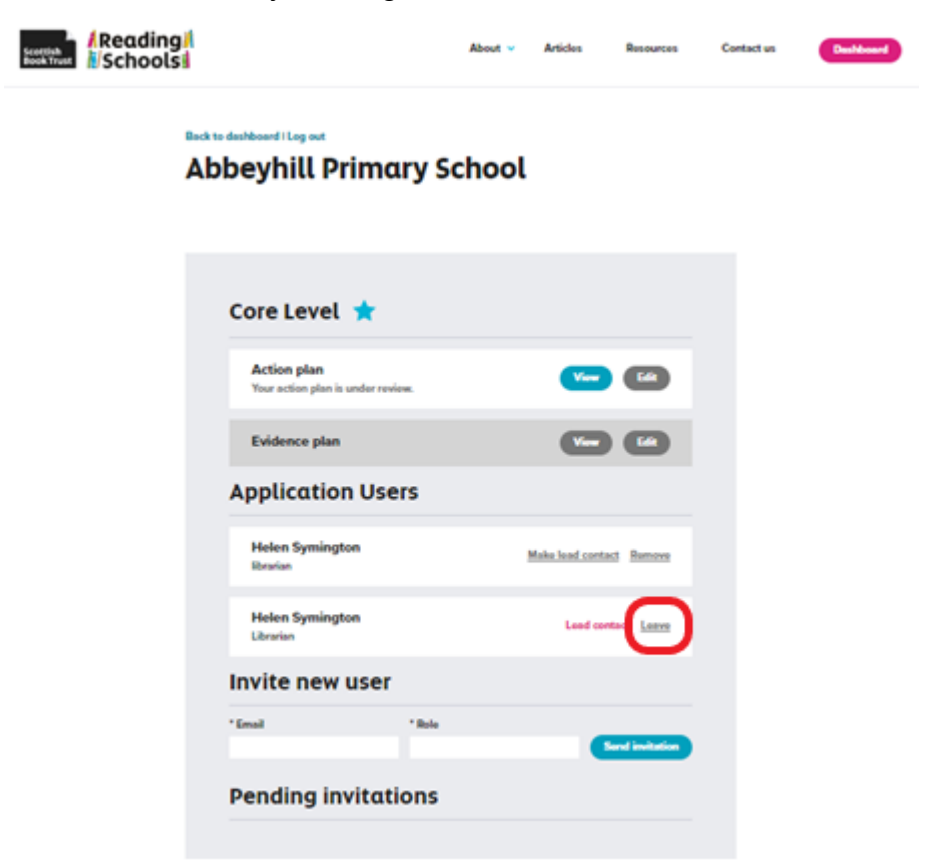